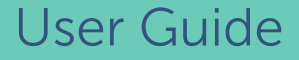

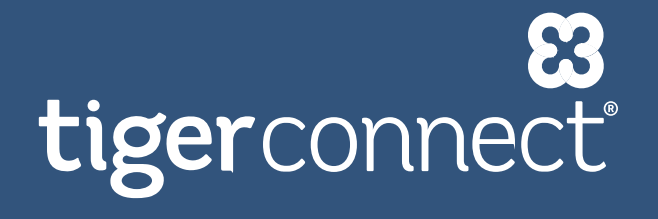

- Physician Scheduling

# Calendar Overview

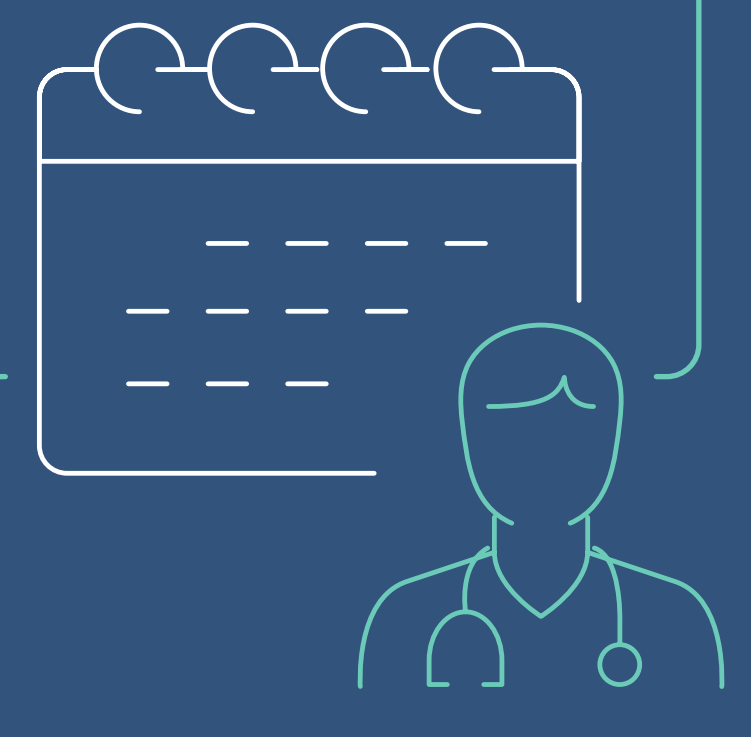

©2024 TigerConnect, Inc. ALL RIGHTS RESERVED.

# **Table of Contents**

| Overview                                  |
|-------------------------------------------|
| Set Up Jobs                               |
| Set Start and End Times by Day            |
| Customize Job Colors                      |
| Allow Multiple Assignments                |
| Customize Provider Colors 5               |
| View Your Data in the New Calendar        |
| Calendar View                             |
| List View by Job and Provider             |
| Days Off and Provider Requests 11         |
| Notes                                     |
| Left Panels Controls                      |
| Filters                                   |
| Highlightings                             |
| Settings 17                               |
| Provider Availability Validation Criteria |
| Schedule Management                       |

| Single Assignment Window | 19 |
|--------------------------|----|
| Single Day Window 20     |    |
| Scheduling Actions       |    |
| Quick Assign             |    |

|                                                                                                    |                                                                                                    | CURRENT SCH                                                                                                    | Switch to the legat                                                                                                    | cy view                                                                                                    | Apply                                                                                                    | Calendar View 🗸                                                                                                    |
|----------------------------------------------------------------------------------------------------|----------------------------------------------------------------------------------------------------|----------------------------------------------------------------------------------------------------|----------------------------------------------------------------------------------------------------|----------------------------------------------------------------------------------------------------|----------------------------------------------------------------------------------------------------|----------------------------------------------------------------------------------------------------|
|                                                                                                    | [                                                                                                    | 917/2024                                                                                                    | 11C                                                                                                    | Thursday                                                                                                    | Friday                                                                                                    | Saturday                                                                                                    |
| Sunday<br>Sep 15<br>CLIRECOM<br>Contr<br>Clinic, Sup<br>Clinic, Sup<br>C | 560 %         Δ           CLINECSM -<br>(colf)         -           100 am - 0.600 pm         -           CMM -<br>Colf (colf)         -           CMM -<br>Colf (colf)         -           CMM -<br>Colf (colf)         -           CMM -<br>Colf (colf)         -           CMM -<br>Colf (colf)         -           CMM -<br>Colf (colf)         -           CAME -<br>Colf (colf)         -           CAME -<br>Colf (colf)         -           CAME -<br>Colf (colf)         -           Colf (colf)         -           Colf (colf)         -           Colf (colf)         -           Colf (colf)         -           Colf (colf)         -           Colf (colf)         -           Colf (colf)         -           Colf (colf)         -           Colf (colf)         -           Colf (colf)         -           Colf (colf)         - | Sep 17 A (kotes)<br>CLINCEM-<br>MA C<br>Glob per-Scholpm<br>Stac C<br>Dob an - 200 am<br>CLM<br>Sep 5<br>Sep 5<br>Color an - 200 am<br>Warnoch J<br>Or Man - 200<br>Th | Sep 18 A Notes #<br>Currective<br>Mater, D<br>color pm - 06.00 pm<br>Clinic, Sup -<br>to Attach, D<br>200 am - 200 am<br>Clinic, Sup -<br>200 am - 200 am<br>Mater, D<br>0000 am - 0000<br>am<br>Mater, D<br>0000 am - 200 | Sep 79<br>CLNCPM -<br>. Vannach 2<br>Clone Seo prim<br>Clone Seo prim<br>Van Seo and Seo prim<br>Van Seo and Seo prim<br>Van Seo prim<br>Van Seo | CLINIC-PM -<br>Gut2<br>0100 pm - 0560 pm<br>CRMA -<br>0100 pm - 0560 pm<br>CRMA -<br>0100 pm<br>CRMA -<br>0100 pm<br>CRMA -<br>0100 pm<br>CRMA -<br>0100 pm<br>CRMA -<br>0100 pm<br>CRMA -<br>0100 pm | CROC • © jinit<br>GROC • © jinit<br>GROC • M. Stol pm<br>COD • M. Stol pm<br>O Tapes -<br>O Wingsch -<br>O Tapes -<br>O Tapes -<br>O Tape |

## **Overview**

The complete view is the go-to page for schedulers to review current schedules and manually create or edit assignments. It also allows you to manage Provider time-off requests and Calendar notes. The updated complete view of the Calendar introduces several enhancements designed to save time and improve the scheduling experience. Additionally, optional setup steps for Jobs and Providers unlock the full potential of the new Calendar features.

# Set Up Jobs

The Calendar now includes three optional features for managing Jobs, available in the **Job Properties** tab. To access these features, go to **Settings > Setup Information > Jobs**. You can enable them when creating a new Job or editing an existing one.

| * Priority                                                                       | 1          |           |     |          |      |    |          |   |   |
|----------------------------------------------------------------------------------|------------|-----------|-----|----------|------|----|----------|---|---|
| * Default Job Time                                                               | Start Time |           |     | End Time |      |    |          |   |   |
|                                                                                  | 10:00 am   |           | O   | 08:00 pm |      |    |          |   | 0 |
| ŧ Days to Assign .                                                               | Sunday     |           |     | 10:00 am | 0    | to | 08:00 pm | 0 | 0 |
|                                                                                  | Monday     |           |     |          |      |    |          |   |   |
|                                                                                  | Tuesday    |           |     | 10.00 am | 0    | to | 08.00 pm | 0 | 0 |
|                                                                                  | Wedneso    | day       |     | 10:00 am | 0    | to | 00-80 pm | © | 0 |
|                                                                                  | Thursday   | Y.        |     | 10:00 am | ٩    | to | 08:00 pm | G | 0 |
|                                                                                  | Friday     |           |     | 10.00 am | ٢    | to | 08.00 pm | ٩ | 0 |
|                                                                                  | Saturday   |           |     | 10:00 am | ٥    | to | 08:00 pm | © | 0 |
|                                                                                  | Select All | Clear     |     |          |      |    |          |   |   |
| * Job Type                                                                       | Call       |           |     |          |      |    |          |   | x |
| Color                                                                            |            |           |     |          |      |    |          |   |   |
| Show Empty Assignments<br>Allow Multiple Assignments<br>Tigerconnect Integration |            |           |     |          |      |    |          |   |   |
| Tigerconnect Roles                                                               | Label      | Org Token | Tag | Role N   | lame |    |          |   |   |
|                                                                                  |            |           | -   |          |      |    |          |   |   |

#### Set Start and End Times by Day

You can now set start and end times by day of the week. Use the **Clock** icon to set the Job's start and end times. After clicking the **Check** icon, the time fields will be hidden if selected. You can set times by day of the week, entering default times in the first row and adjusting them for specific days below. Uncheck the green checkbox for days when the Job is unavailable.

## **Customize Job Colors**

You can now customize the color for each Job that will be displayed on the Calendar. Pick your preferred color from the color grid when adding a new Job or by navigating to the **Properties** tab of any existing Job.

**Note:** If you link the Job to a role in TigerConnect messaging, only one scheduled Provider will be assigned to the role.

| Days to Assign | Sunday           | 10.00 am | () to | mq 00 30 | 0 | 0 | Sunday           | 10:00 am | () 10 05:00 pm | 0 0 |
|----------------|------------------|----------|-------|----------|---|---|------------------|----------|----------------|-----|
|                | Monday           |          |       |          |   |   | Monday           | 10:00 am | () to seepe    |     |
|                | Tuesday          | 10:00 am | () to | 08.00 pm | 0 | • | Tuesday          |          | () to 00.00 pm | 0 0 |
|                | Wednesday        | 10.00 am | () to | 08:00 pm | 0 |   | Wednesday        | 8:00 pm  | () to 68.00 pm | 0   |
|                | Thursday         | 10:00 am | () to | 08:00 pm | 0 | 0 | Thursday         | 12       | ③ to 05:00 pm  | 0 0 |
|                | Friday           | 10:00 am | © to  | mq 00:80 | 0 | 9 | Friday           | 11 12 1  | () to scorper  | 0 0 |
|                | Saturday         | 10:00 am | () to | 00-00 pm | 0 | 0 | Saturday         | 9 3      | () to 00.00 pm | 0   |
|                | Seleci All Clear |          |       |          |   |   | Select All Clear | 8 4      |                |     |
|                |                  |          |       |          |   |   |                  | 7 6 5    |                |     |
|                |                  |          |       |          |   |   |                  |          |                |     |

#### **Allow Multiple Assignments**

Jobs can now support multiple assigned Providers for a single shift. Check on the **Allow Multiple Assignments** property if you want to schedule more than one Provider in your Job on any day of the week. Once you enabled this property, you can also configure Assignment Requirements for the Jobs. The **Minimum** Assignments can be set up and used to fill any gaps in the Calendar. Additionally, it is important to limit the **Maximum** Assignments to prevent the scheduler from exceeding each user's defined settings.

## **Customize Provider Colors**

You can now customize the color for each Provider that will be displayed on the Calendar. Pick your preferred color from the color grid when adding a new Provider, or by navigating to the **Properties** tab of any existing Provider. To add or edit Providers, navigate to **Settings > Provider List**.

|         | Sunday | Monday | Tuesday | Wednesday | Thursday | Friday |
|---------|--------|--------|---------|-----------|----------|--------|
| Minimum | 2 ~    | 1 ~    | 1 ~     | 1 ~       | 1 ~      | 1 ~    |
| Ideal   | 2 ~    | 1 ~    | 1 ~     | 1 ~       | 1 ~      | 1 ~    |
| Maximum | 3 ~    | 1 ~    | 4 ~     | 1 ~       | 4 ~      | 1 ~    |

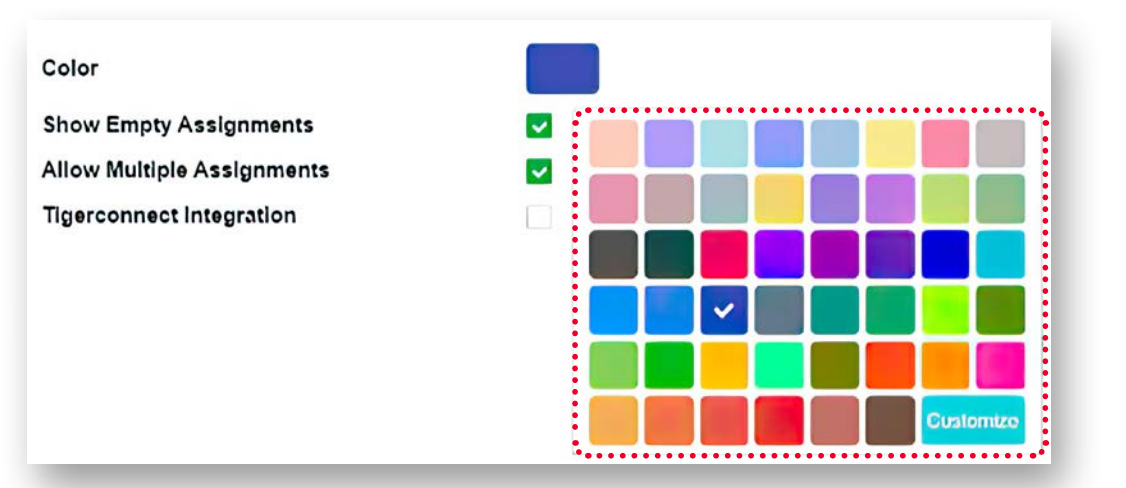

|                                                                                                    | oottinga oonoduii                                                                                                    | ng Reports White                                                                                                    | aboards Prov                                                                                                    | ider Requests                                                                                                    |                                                                                                    |                                                                                                    |                                                                                                    |
|----------------------------------------------------------------------------------------------------|----------------------------------------------------------------------------------------------------|----------------------------------------------------------------------------------------------------|----------------------------------------------------------------------------------------------------|----------------------------------------------------------------------------------------------------|----------------------------------------------------------------------------------------------------|----------------------------------------------------------------------------------------------------|----------------------------------------------------------------------------------------------------|
| Year View                                                                                                    |                                                                                                    | Current Sche                                                                                                    | edule for Ir<br>Switch to                                                                                                    | tternal Med                                                                                                    | - Residency                                                                                                    | Highlight: Cha                                                                                                    | nges Provid                                                                                                    |
| ules: 💿 on O off                                                                                                    |                                                                                                    | APR MAY JUN JUL                                                                                                    | AUG SEP O                                                                                                    | CT NOV DEC 14                                                                                                    | <u>AN FEB MAR AP</u>                                                                                                    | B Filters: P                                                                                                    | roviders Jobs D                                                                                                    |
| Octobe                                                                                                    | r 2024                                                                                                    | Range Save Tem                                                                                                    | plate Erase Flags                                                                                                    | Unschedule                                                                                                    |                                                                                                    | Octobe                                                                                                    | er 🗸 2024 🗸                                                                                                    |
| Sun                                                                                                    | Mon                                                                                                    | Tue                                                                                                    | W                                                                                                    | ed                                                                                                    | Thu                                                                                                    | Fri                                                                                                    | Sat                                                                                                    |
| - 2<br>ZJ_Res_MICU - Ramirezh<br>CROC - GoffJ<br>CMM - VanDeLandC<br>EDR1 - AM - GoffJ<br>Clinic_Sup - U, Feixio<br>South_Clinic_PM -<br>iambletonB<br>ICU Nurse - Unassigni | 19 +- 3<br>1 CRAML - Tigre, J<br>CROC - Goff<br>CMM - Tigre, J<br>CLINIC:PM - Mason, D<br>Clinic_Sup - Weyer, B<br>ICU Nurse - RamirezM<br>EDR1 - Unassigne<br>d AM - | CRAML - Tigre, J<br>ZJ_Res_MICU - Weyer, CLINIC:PM - Weyer, B<br>Clinic_Sup - Unassig<br>EDR1 - AM - Unassig<br>CMM - Unassig<br>d ICU Nurse - Unassig | EDR1 - AM - H<br>B ICU Nurse - V<br>Clinic_Sup - Y<br>Clinic_Sup - Y<br>Clinic_Sup - Y<br>Clinic_Sup - H<br>CLINIC:PM - H<br>ned | 2 +<br>iambletonB<br>iambletonB<br>iambletanC<br>j - Weyer, B<br>iason, D<br>iambletanC<br>icu Nur<br>c CRAML<br>j - Weyer, B<br>icu - Clinic<br>c CRAML<br>c CRAML<br>c CRAM | 3 +<br>PM - Hua, C C<br>Chight - Goff) C<br>Ise - ManuelD E<br>Fester, J C<br>_MICU - Weyer, B<br>- AM - P<br>- Sup - Unassigned C<br>_ 1<br>1 | 4<br>Ininic_Sup - Li, Felxio<br>20:ATT:Night - Goff)<br>IDR1 - AM - Goff)<br>IDR2 A - Hua, C<br>IRAML - Tigre, J<br>iouth_Clinic_AM -<br>owersZ<br>IMM - M<br>Unassigned<br>J_Res_MICU<br>CU Nurse - Unassigned | +<br>CROC - GoffJ<br>Clinic_Sup - GoffJ<br>EDR1 - AM - GoffJ<br>South_Clinic_AM - H<br>ICU Nurse - Mason,<br>ICU:ATT:Night - Hua,<br>Unas<br>ZJ_Res_MICU |
| ł-                                                                                                    | 6 + 4                                                                                                    | 7 +4 🗅                                                                                                    | 8 +                                                                                                    | 9 +                                                                                                    | 10 +                                                                                                    | . 11                                                                                                    | +                                                                                                    |
| DASHBOARD                                                                                                    | SETTINGS SCH                                                                                                    | IEDULING REPORT<br>CURRENT SCHED                                                                                                    | S WHITEBO                                                                                                    | ARDS PROVIDER                                                                                                    | REQUESTS                                                                                                    |                                                                                                    | Pelp                                                                                                    |
| =                                                                                                    | 10/31,                                                                                                    | 2024                                                                                                    | 1                                                                                                    | ✓ Months                                                                                                    | - Apply                                                                                                    | C                                                                                                    | alendar View 🗸                                                                                                    |
| Sunday                                                                                                    | Monday                                                                                                    | Tuesday                                                                                                    | Wednesday                                                                                                    | / Thursday                                                                                                    | y Friday                                                                                                    | y Satu                                                                                                    | ırday                                                                                                    |
| et 27 –                                                                                                    | - Oct 28                                                                                                    | + Oct 29                                                                                                    | + Oct 30                                                                                                    | + 00                                                                                                    | :t 31 +                                                                                                    | Nov 1                                                                                                    | - Nov 2                                                                                                    |
| Clinic_Sup -<br>© EJaeger<br>12:00 am - 12:00 am                                                                                                    | CLINIC:PM -<br>O Tigre, J<br>11:00 am - 04:00 p                                                                                                    | m                                                                                                    | Goff3<br>0 pm CLIN<br>01:00                                                                                                    | C:PM - O GoffJ<br>pm - 05:00 pm                                                                                                    | CLINIC:PM<br>01:00 pm - 05:00 pm<br>© STester<br>● Tester, J                                                                                   | CLINIC:PM -<br>Tigre, J<br>01:00 pm - 05:00<br>pm                                                                                                    | CLINIC:PM -                                                                                                    |
| 06:00 am - 02:00 pm<br>PCC_AM -<br>Mason, D<br>08:00 am - 05:00 pm                                                                                                    | O Tigre, J<br>12:00 am - 12:00 ar<br>CMM - O CoffJ<br>08:00 am - 12:00 p                                                                                              | n<br>EDR1 - AM -<br>O Tigre, J<br>04:00 am - 12:00                                                                                                    | EDR2<br>Hai<br>0 pm                                                                                                    | 2_A -<br>mbletonB<br>am - 02:00 pm                                                                                                    | Clinic_Sup<br>12:00 am - 12:00 am<br>Weyer, B<br>Wampach, J<br>Steter                                                                          | Clinic_Sup<br>12:00 am - 12:00<br>am<br>Li, Feixio<br>Tester, J                                                                                                    | Clinic_Sup -<br>O Tigre, J<br>12:00 am - 12:<br>am                                                                                                    |
|                                                                                                    |                                                                                                    |                                                                                                    |                                                                                                    |                                                                                                    | ii test                                                                                                    |                                                                                                    | EDDI - AM                                                                                                    |

Fig 2

# View Your Data in the New Calendar

TigerConnect's Calendar allows you to view Providers' weekly schedules, including their assigned shifts, approved days off and pending time off requests. To access the complete Calendar View, go to **Scheduling > Manual Scheduler > Complete**.

You can navigate to the New Calendar by clicking the link to switch to **new view**. (See Fig 1)

Your Calendar will display one month of data in Calendar View, starting from the current date. Unlike the **legacy view** Calendar, which always begins on the first day of the month, the new Calendar starts from the current date.

To access the Legacy Calendar, click **legacy view** in the header to switch views. (See Fig 2)

#### **Calendar Header**

The Calendar Header remains fixed at the top of the page as the user scrolls vertically, and it includes the following features:

- **Left panel button:** Click this button to open the left panel, where you can manage filters, highlights, and settings. The panel also provides links for scheduling operations like range scheduling, template creation, undo scheduling, and erase flags.
- **Date selector:** This option allows you to view Calendar data from one day to 13 months.
  - •• View selector: The Calendar View selector allows you to switch between Calendar View and List View.

## **Calendar View**

On the Calendar View, each cell displays the 3-letter month abbreviation and day of the month on the left followed by additional elements:

- •••• Holidays: They will be labeled with their respective names, for example Labor Day.
  - **Track Changes:** A green triangle icon indicates any changes in the schedule for that day. You can click the icon to see the change that was made.
  - **Notes**: The Notes icon will appear if any notes have been saved for that day. When you click this icon, you can view and manage notes for the selected date.
- •••••• +: To manage all assignments for a specific day, click on the + button to open the Single Day Assignment Window.

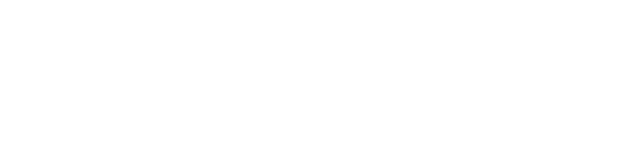

CURRENT SCHEDULE FOR INTERNAL MED - RESIDENCY

Switch to the legacy view

Months

Notes

•••••

Wednesday Thursday Friday

Apply

10/25/2024

Monday

Sunday

Ē

Tuesday

Monday

Labor Day

CLINIC:PM - O GoffJ 11:00 am - 04:00 pm

12:00 am - 12:00 am

Clinic\_Sup - 🔵 EJaeger

Sep 2

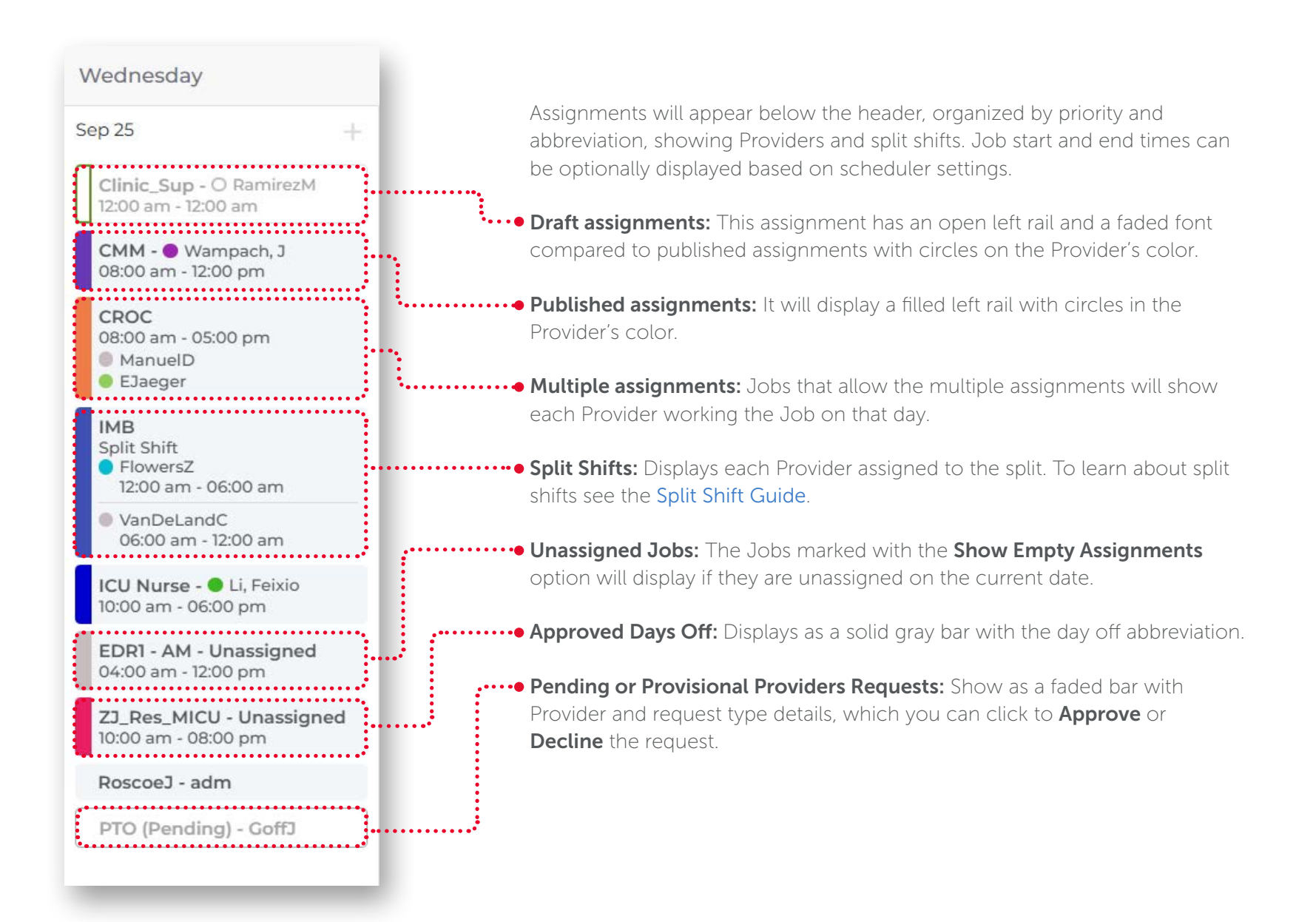

#### List View by Job and Provider

This **List View by Job** offers a spreadsheet layout. The header includes fixed day and date columns, similar to the Calendar View. You can click on the date string to access the Single Day Assignment window.

Jobs are listed in the fixed left column, ordered by priority and abbreviation, with assignments in the scrollable right area.

Each cell can contain the following content:

- **Unassigned:** The Unassigned label will appear for Jobs that have the Show Empty Assignments feature enabled but have not yet been scheduled.
- Assigned Jobs: It will display Single, Multiple or Split assignments. Click on any assigned Provider name to access the Single Assignment Window and Edit, Delete or Publish an assignment.

|                                 |                                                                                                    | 1                                                                                             |                                                                                                |                                                                                                    |                                                                                                    |                                                                                                    |
|---------------------------------|----------------------------------------------------------------------------------------------------|-----------------------------------------------------------------------------------------------|------------------------------------------------------------------------------------------------|----------------------------------------------------------------------------------------------------|----------------------------------------------------------------------------------------------------|----------------------------------------------------------------------------------------------------|
| Job 🗸                           | Thu<br>Oct 3                                                                                          | Fri<br>Oct 4                                                                                  | Sat<br>Oct 5                                                                                   | Sun<br>Oct 6                                                                                                 | Mon<br>Oct 7                                                                                                    | Tue<br>Oct 8                                                                                          |
| CLINIC:PM                       | 01:00 pm - 05:00 pm<br>O Hua, C<br>O Mason, D<br>O STester                                            | O Coff3<br>01:00 pm - 05:00 pm                                                                | Unavailable                                                                                    | 01:00 pm - 05:00 pm<br>O Hua, C<br>O VanDeLandC                                                              | ot:00 pm - 05:00 pm<br>O FlowersZ<br>O Hua, C                                                                             | 01:00 pm - 05:00 p<br>O STester<br>O Goff3                                                            |
| Clinic_Sup                      | No providers                                                                                          | Unassigned                                                                                    | Unavailable                                                                                    | 12:00 am - 12:00 am<br>FlowersZ<br>Hun, C                                                                    | FlowersZ<br>12:00 am - 12:00 am                                                                                           | • Tigre, 3<br>12:00 am - 12:00 am                                                                     |
|                                 |                                                                                                    |                                                                                               |                                                                                                |                                                                                                    |                                                                                                    |                                                                                                    |
| СММ                             | FlowersZ     OB:00 am - 12:00 pm                                                                      | Unassigned                                                                                    | No providers                                                                                   | Unavailable                                                                                                  | O Li, Feixio<br>08:00 am - 12:00 pm                                                                                       | FlowersZ<br>08:00 am - 12:00 pr                                                                       |
| CMM<br>CRAML                    | FlowersZ     06:00 am, 12:00 pm     Maron, D     06:00 am - 05:00 pm                                  | Unassigned<br>Tigre, J<br>08:00 am - 05:00 pm                                                 | No providers<br>jj test<br>08:00 am - 05:00 pm                                                 | Unavailable                                                                                                  | O Li, Feixio<br>08:00 am - 12:00 pm<br>No providers                                                                       | FlowersZ     08:00 am - 12:00 pm     No providers                                                     |
| CMM<br>CRAML<br>CROC            | FlowersZ<br>0800 pm, 1200 pm<br>Mason, D<br>0800 pm - 0500 pm<br>No providers.                        | Unassigned<br>Tigre, 3<br>06:00 am - 05:00 pm<br>No providers                                 | No providers<br>• jj test<br>08:00 am - 05:00 pm<br>• Coff2<br>08:00 am - 05:00 pm             | Unavailable<br>Unavailable<br>O Hua, C<br>08.00 am - 05.00 pm                                                | O Li, Feixio<br>08:00 am - 12:00 pm<br>No providers<br>O Hua, C<br>08:00 am - 05:00 pm                                    | FlowersZ     06:00 am 12:00 pm     No providers     No providers                                      |
| CMM<br>CRAML<br>CROC<br>EDR1-AM | FlowersZ     Ot.00 am, 1200.pm     Maron, D     Ot.00 pm     Ot.00 pm     No providers     Unassigned | Unassigned<br>Tigre, 3<br>06:00 am - 05:00 pm<br>No providers<br>Goff3<br>04:00 am - 12:00 pm | No providers<br>) j test.<br>08:00 am - 05:00 pm<br>08:00 am - 05:00 pm<br>04:00 am - 12:00 pm | Unavailable<br>Unavailable<br>O Hua, C<br>08:00 am - 05:00 pm<br>04:00 am - 12:00 pm<br>© Tigre, 3<br>© CofD | © Li, Felxio<br>0800 am - 12:00 pm<br>Ne providers<br>© Hua, C<br>0800 am - 05:00 pm<br>• Tigre, J<br>04:00 am - 12:00 pm | Flowers2     O800 am - 1200 pm     No providers     No providers     Tigre, 3     O4:00 am - 12:00 pm |

This List View by Provider is available on the  $\checkmark$  icon on the left. Providers are sorted by priority and then by display name.

Each cell can contain the following content:

 No assignment: Click on any cell with the No Assignments label to open the Single Day window to create an assignment for the Provider.

• **Provider's assignments:** Display on any day they are scheduled. Click on any assignment to edit or delete it using the **Single Assignment window**.

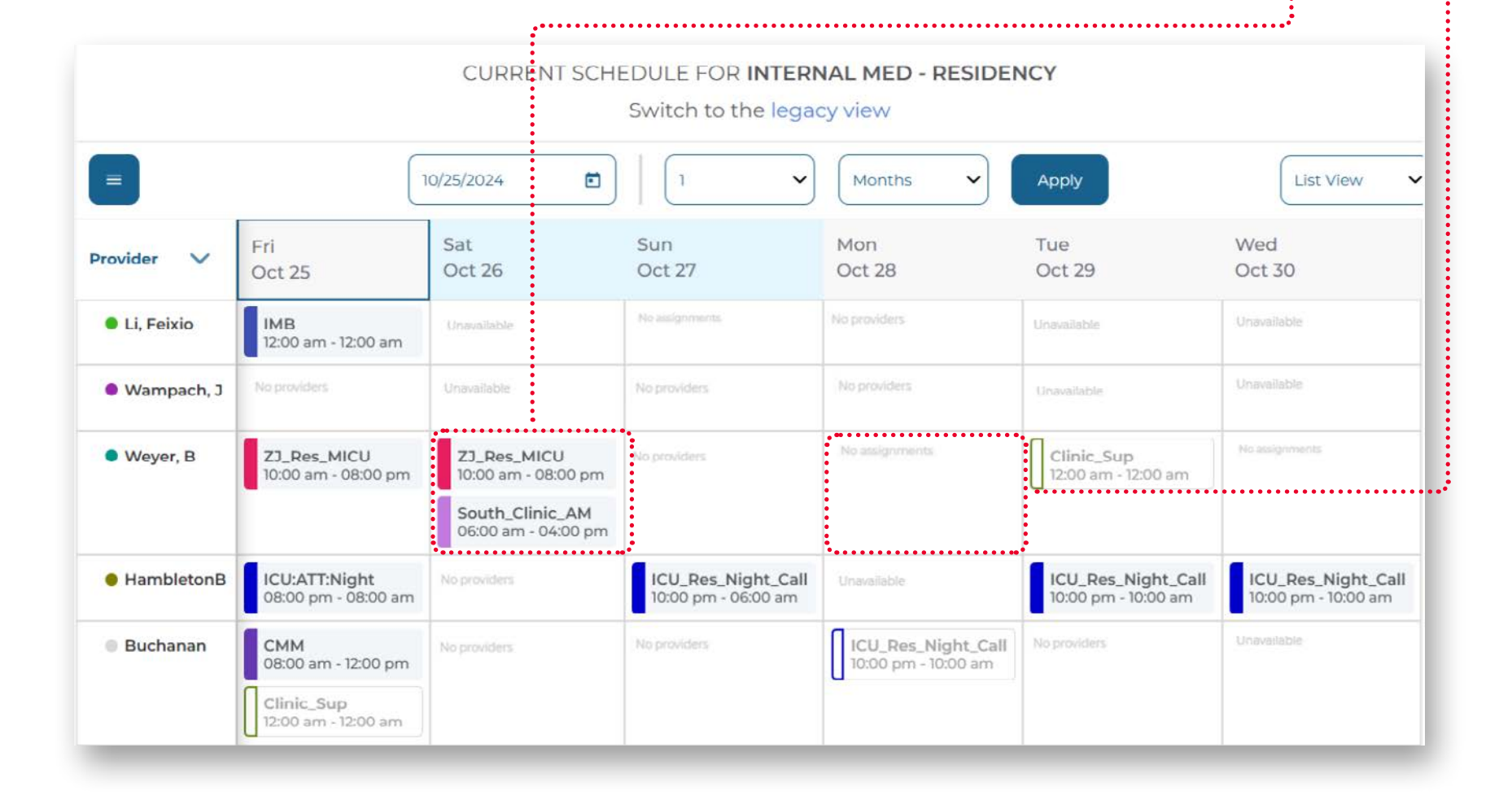

|                                                                                                    | marsday                                                                          |   |             |
|----------------------------------------------------------------------------------------------------|----------------------------------------------------------------------------------|---|-------------|
|                                                                                                    | Jul 11                                                                           | + |             |
|                                                                                                    | CLINIC:PM - • Hua, C<br>01:00 pm - 05:00 pm                                      |   |             |
|                                                                                                    | Clinic_Sup<br>12:00 am - 12:00 am<br>Hua, C<br>Tigre, J<br>Weyer, B              |   |             |
|                                                                                                    | ICU Nurse - Unassigned<br>10:00 am - 06:00 pm<br>CME (Pending) - GoffJ           |   |             |
|                                                                                                    |                                                                                  |   |             |
|                                                                                                    |                                                                                  |   |             |
|                                                                                                    |                                                                                  |   |             |
|                                                                                                    |                                                                                  |   |             |
| /ider Request - G                                                                                                    | GoffJ                                                                            |   |             |
| vider Request - G                                                                                                    | offJ                                                                             |   |             |
| vider Request - G                                                                                                    | nflicts (1) Details                                                              |   |             |
| vider Request - G<br>Request Co                                                                                                    | nflicts (1) Details                                                              |   |             |
| vider Request - G<br>Request Co<br>Request Status                                                                                                    | nflicts (1) Details                                                              |   |             |
| vider Request - G<br>Request Co<br>Request Status<br>Pending                                                                                                    | nflicts (1) Details                                                              |   |             |
| vider Request - C<br>Request Co<br>Request Status<br>Pending<br>Scheduler Comm                                                                                                    | nflicts (1) Details                                                              |   | \$          |
| vider Request - G<br>Request Co<br>Request Status<br>Pending<br>Scheduler Comm                                                                                                    | nflicts (1) Details                                                              |   |             |
| Vider Request - C<br>Request Co<br>Request Status<br>Pending<br>Scheduler Comm                                                                                                    | nflicts (1) Details                                                              |   | ,           |
| vider Request - Co<br>Request Status<br>Pending<br>Scheduler Comm                                                                                                    | nflicts (1) Details                                                              |   | ,<br>       |
| Vider Request - Co<br>Request Status<br>Pending<br>Scheduler Comm<br>Request Type<br>CME                                                                                                    | nent                                                                             |   | ,<br>,<br>, |
| Vider Request - G<br>Request Co<br>Request Status<br>Pending<br>Scheduler Comm<br>Request Type<br>CME                                                                                              | nflicts (1) Details                                                              |   |             |
| Vider Request - G<br>Request Co<br>Request Status<br>Pending<br>Scheduler Comm<br>Request Type<br>CMF<br>Rotations                                                                                 | nent                                                                             |   |             |
| Vider Request - G<br>Request Co<br>Request Status<br>Pending<br>Scheduler Comm<br>Request Type<br>CME<br>Rotations<br>Cardiology(07/0                                                              | coffJ<br>Inflicts (1) Details                                                    |   |             |
| Vider Request - G<br>Request Co<br>Request Status<br>Pending<br>Scheduler Comm<br>Request Type<br>CME<br>Rotations<br>• Cardiology(07/0<br>Requested Days                                          | coffJ<br>Inflicts (1) Details                                                    |   |             |
| Vider Request - G<br>Request Co<br>Request Status<br>Pending<br>Scheduler Comm<br>Scheduler Comm<br>Request Type<br>CME<br>Rotations<br>• Cardiology(07/0<br>Requested Days<br>Thursday, July 11th | coffJ<br>Inflicts (1) Details<br>Inent<br>D1/2024 - 07/12/2024)<br>h, 2024       |   |             |
| Vider Request - C<br>Request Co<br>Request Status<br>Pending<br>Scheduler Comm<br>Request Type<br>CME<br>Rotations<br>• Cardiology(07/C<br>Requested Days<br>Thursday, July 11th<br>Provider Comme | 200 <b>ffJ</b> Inflicts (1) Details  Inent  D1/2024 - 07/12/2024)  h, 2024  Part |   |             |
| Vider Request - Co<br>Request Status<br>Pending<br>Scheduler Comm<br>Request Type<br>CME<br>Rotations<br>• Cardiology(07/0<br>Requested Days<br>Thursday, July 11th<br>Provider Comme              | anflicts (1) Details                                                             |   |             |
| Vider Request - Co<br>Request Status<br>Pending<br>Scheduler Comm<br>Request Type<br>CME<br>Rotations<br>• Cardiology(07/0<br>Requested Days<br>Thursday, July 11th<br>Provider Comme              | anflicts (1) Details                                                             |   |             |

#### **Days Off and Provider Requests**

Days Off and Provider requests will be displayed in the Calendar View and the Provider List View. Any day off or request (including swaps and preferences) with an approved, provisional, or pending status will be displayed. Pending and provisional requests can be opened in a form that will show any potential conflicts with the request and allow the scheduler to update the comments and status. Declined requests do not appear on the Calendar.

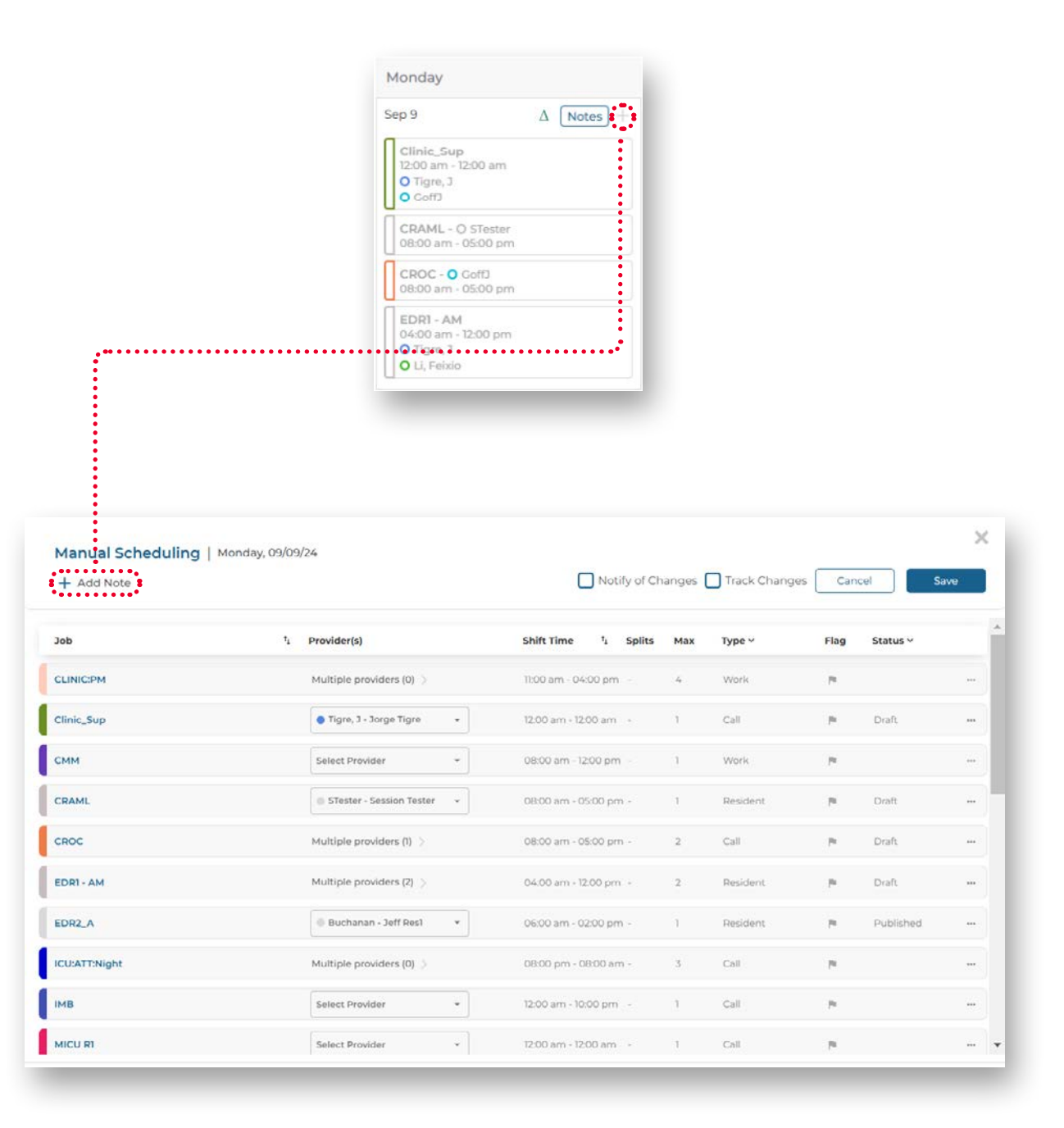

#### Notes

You can use notes to leave comments and information. You can create a new note by opening the Single Assignment window and clicking on + followed by +Add Note option.

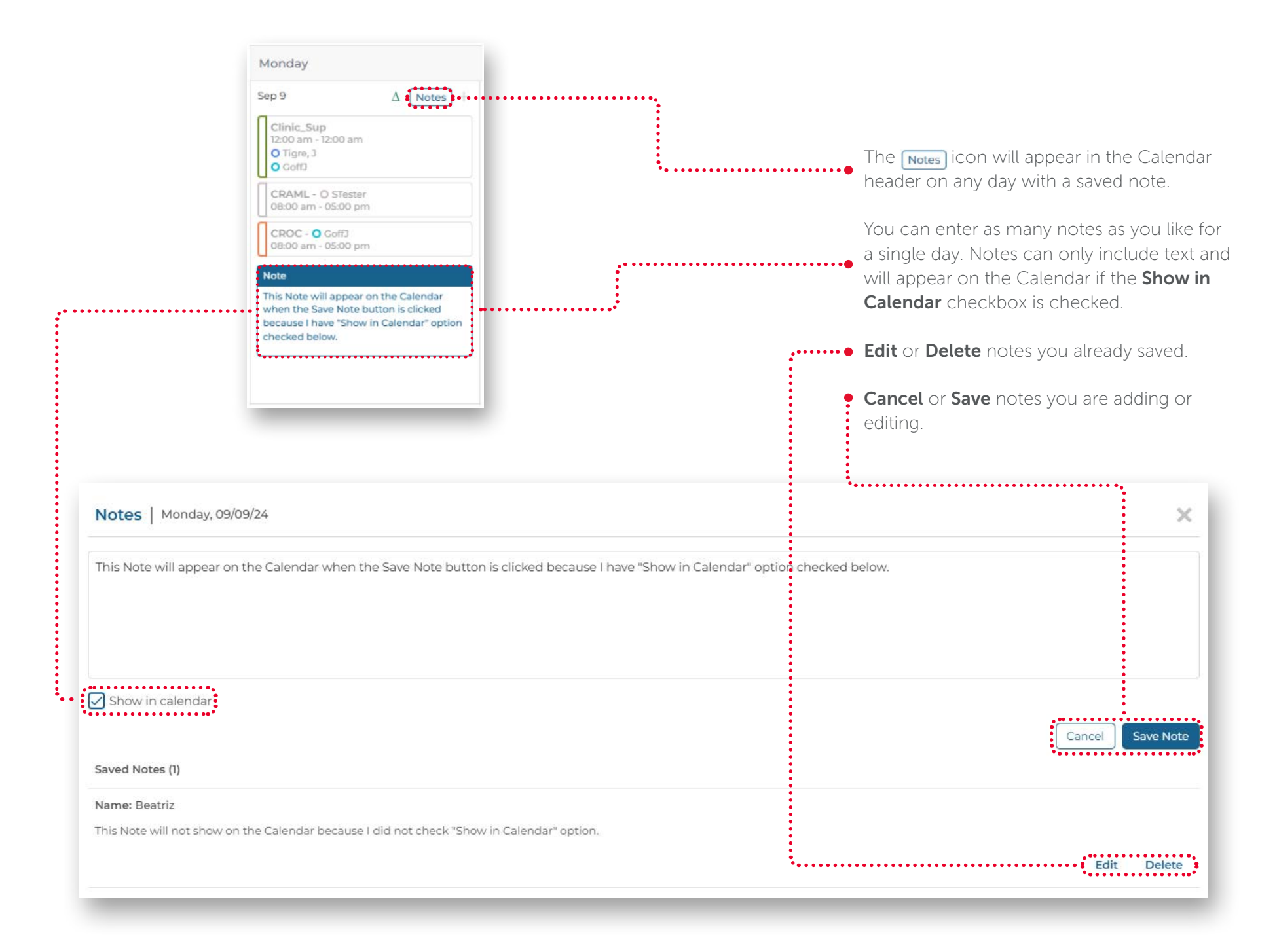

# **Left Panels Controls**

Filters allow you to display specific data items and hide others. Through the 🔳 button, you can apply filters by Jobs, Providers, and Days Off individually or by type. You can also highlight Providers and change the Calendar settings.

Once a filter has been applied, a filter icon will appear in the Calendar header to indicate the number of filters currently engaged. The scheduler can click on the filter indicator to open the left menu and view the count of records being displayed by each filter. To clear a filter and reset the Calendar to display all data, simply click the **X** button to the left of the filter name.

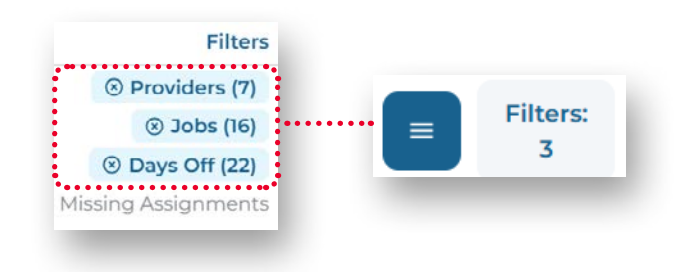

#### Filters

When a filter is applied, any records that are not checked in the list will be hidden in the display. The behavior is slightly different for each filter type and Calendar View.

#### **Providers:**

- Any unchecked assignments for Providers will not display on the Calendar View or List View by Provider.
- Any assignments for Providers that are checked will be displayed on Calendar. The scheduler can click on any filtered assignment to view the assigned Provider.

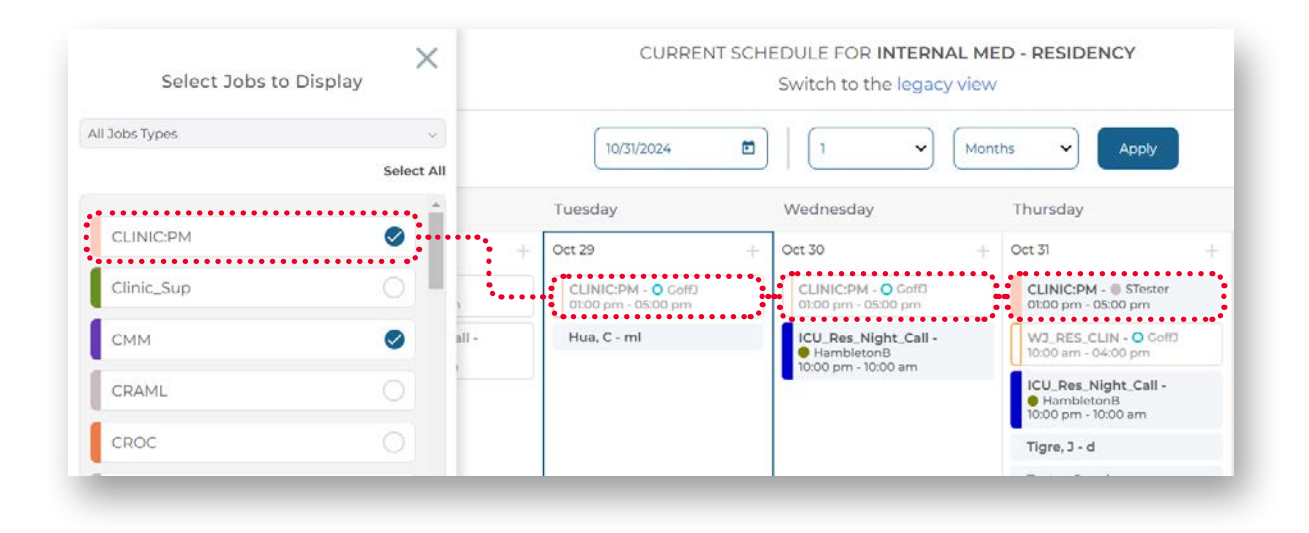

#### Jobs:

- Any unchecked Jobs will not display on the Calendar View or List View by Job.
- Any checked assignments for Jobs will be displayed on the Calendar. The scheduler can view any filtered assignments by clicking on them.

#### Days Off:

When using this filter any unchecked days off will be hidden on the Calendar or List View.

#### **Missing Assignments:**

By enabling the **Missing Assignments** filter, you can see where staffing is lacking. It only displays missing assignments for Jobs with the **Show Empty Assignments** function enabled.

**Note:** To display the Missing Assignments for Jobs you must check the Show Empty Assignments on **Properties** tab available on **Settings > Setup Information > Jobs**.

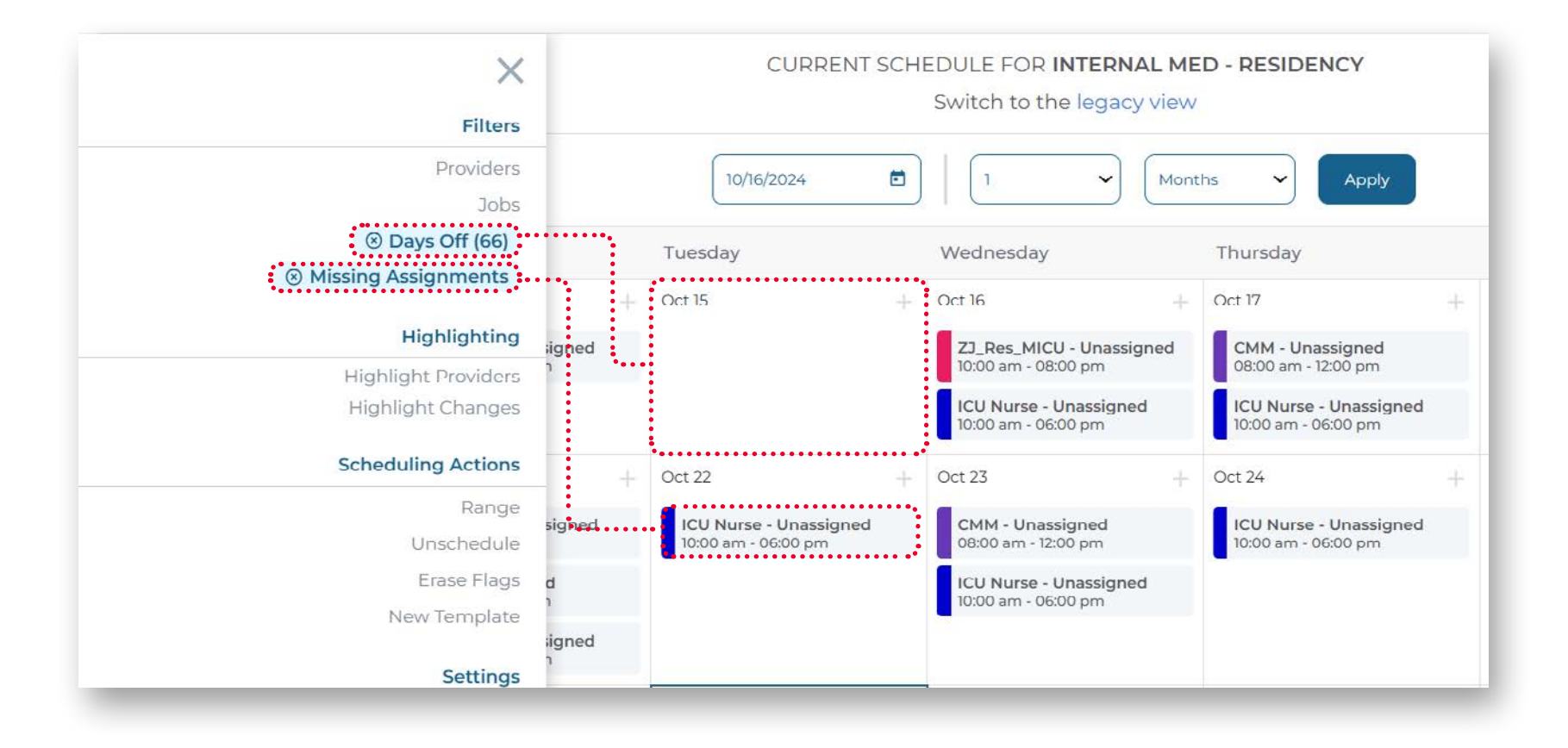

#### Highlightings

Use the Highlighting options to emphasize Providers, Changes or Understaffed Jobs. By using this filter, you can:

- Click the Highlight Providers option and select the Providers you want to highlight. You can optionally use the Provider Type filter to limit your selections.
- Enable the **Highlight Tracked Changes** option to highlight any assignments that have changed, which will be marked with the Green Triangle 🔬 icon.
- The Highlight Understaffed Jobs option is only available in the Jobs List View. Enabling this highlight will hide any Jobs that do not Allow Multiple Assignments. Any days that are understaffed based on the Minimum daily assignment requirement will be highlighted with a red bubble indicating the number of current vs minimum required assignments. Each Job on the left rail will show the total number of days in the selected date range that are understaffed and will adjust in real time as you make scheduling updates.

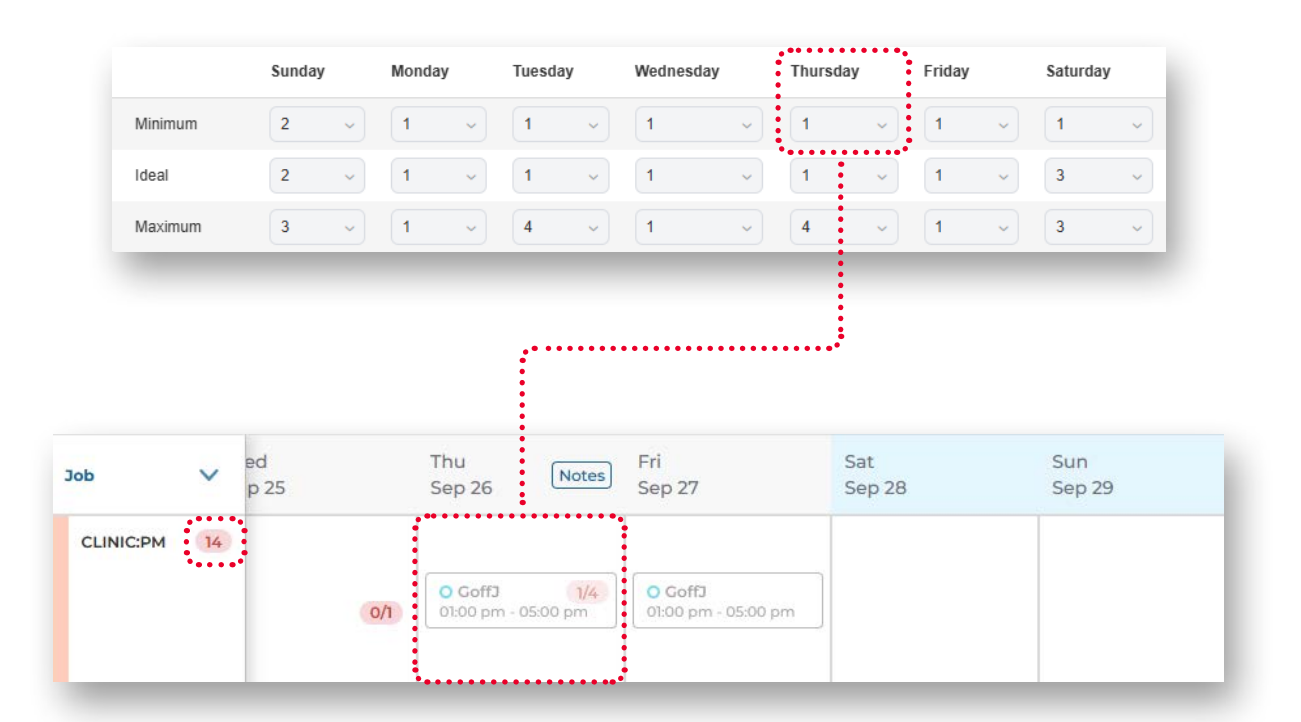

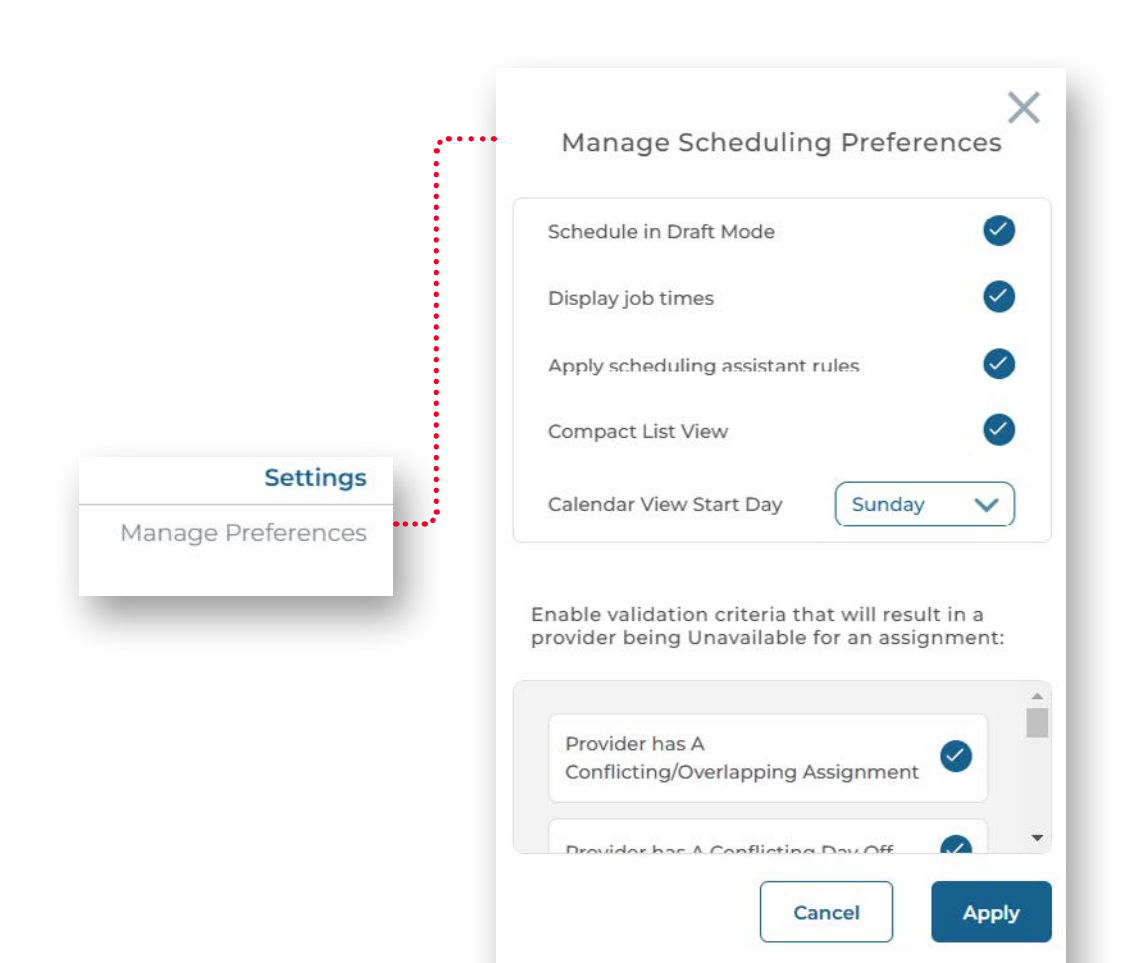

### Settings

In **Manage Preferences**, you can customize display options. Each scheduler can configure and save their preferences independently in each of their groups.

- Schedule in Draft Mode: This option is only available in groups with Draft Mode enabled. If checked, all new assignments you create on the Calendar will be in Draft Mode. Uncheck this option to create new assignments in Published Mode.
- **Display Job Times:** Select this option to display Job start, end, and Split Shift times in both Calendar and List views.
- Apply scheduling assistant rules: Check this option if you would like to run scheduling assistant rules for new assignments you create on the Calendar.

**Note:** Check the Getting Started with Rules guide for a comprehensive guide on configuring the scheduling assistant.

- **Compact List View:** When this option is enabled, the Calendar will reduce the size of cells in List View and will not display the Unassigned and No Providers text in the cells.
- **Calendar View Start Day:** This option allows you to set the day on which you want the Calendar to start.

#### Provider Availability Validation Criteria

The bottom section allows you to control the Validation Criteria that will dictate if a Provider is available or unavailable for an assignment. Each option that you select will be applied to the list of Providers, and you will be able to view the reason(s) why a Provider is unavailable for a specific assignment. If you leave all of these unchecked, then every Provider will show as available for every assignment. View what each criteria mean below:

- **Provider has A Conflicting/Overlapping Assignment:** A Provider will be unavailable on days when they already have a published assignment.
- **Provider has A Conflicting Day Off:** A Provider will be unavailable on days when they are approved for a day off.
- Provider Does Not have The Skills Configured For The Job: A Provider will be unavailable for any Jobs that require a skill that the Provider is not configured to perform.
- **Provider Is not Enabled For The Job:** A Provider will be unavailable for any Job that is not checked in their list of Enabled Jobs in the Provider setup.
- **Provider Cannot Work With Restricted Co-Workers:** A Provider will be unavailable if any Provider on their restricted co-worker list already has a published assignment on that day.
- Provider Is Working The Same Job On The Previous Day Or The Next Day: A Provider will be unavailable so they cannot work the same Job two days in a row.

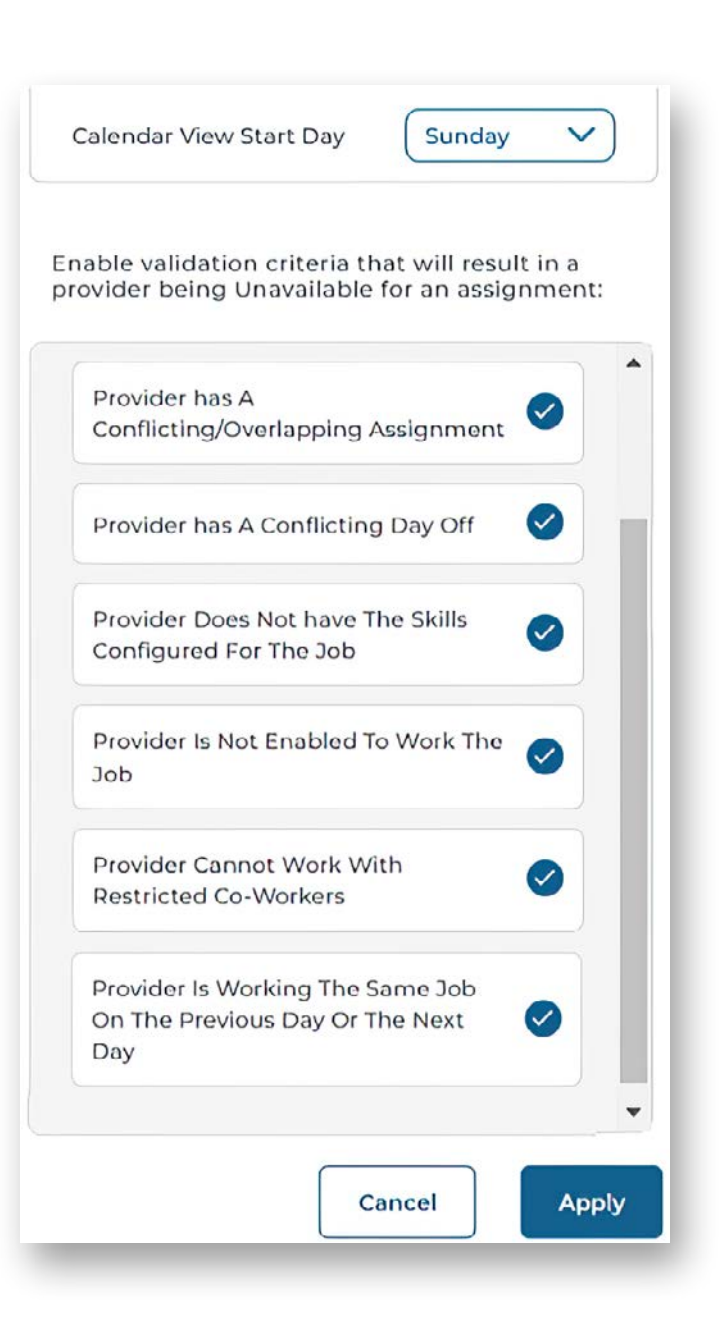

# Schedule Management

This section describes tools to help you easily create and manage your schedules using the new Calendar.

#### Single Assignment Window

For a single assignment, you can assign a Job or Provider on the Calendar. To manage assignments, click any assigned or unassigned cell on the Calendar for the selected Job and date. This allows the scheduler to perform the following operations:

Edits: Create, Update or Delete an existing assignment.

**Unpublished/Published:** View the published status and optionally toggle the status to publish a draft assignment.

**Flags:** Click on this icon to Flag **p** or Unflag any **p** unassigned Jobs as a reminder for schedulers to review.

+ Add providers: For Jobs that allow multiple assignments, you can add Providers up to the maximum configured for the day, as defined in the Job settings.

**Split Shifts:** You can split a single shift up to four times and optionally assign a fractional tally value to each split. • Splitting is only available for published assignments that do not allow multiple Providers.

Job Name: Click the Job name to view the list of available and unavailable Providers, along with the reason(s) for their unavailability.

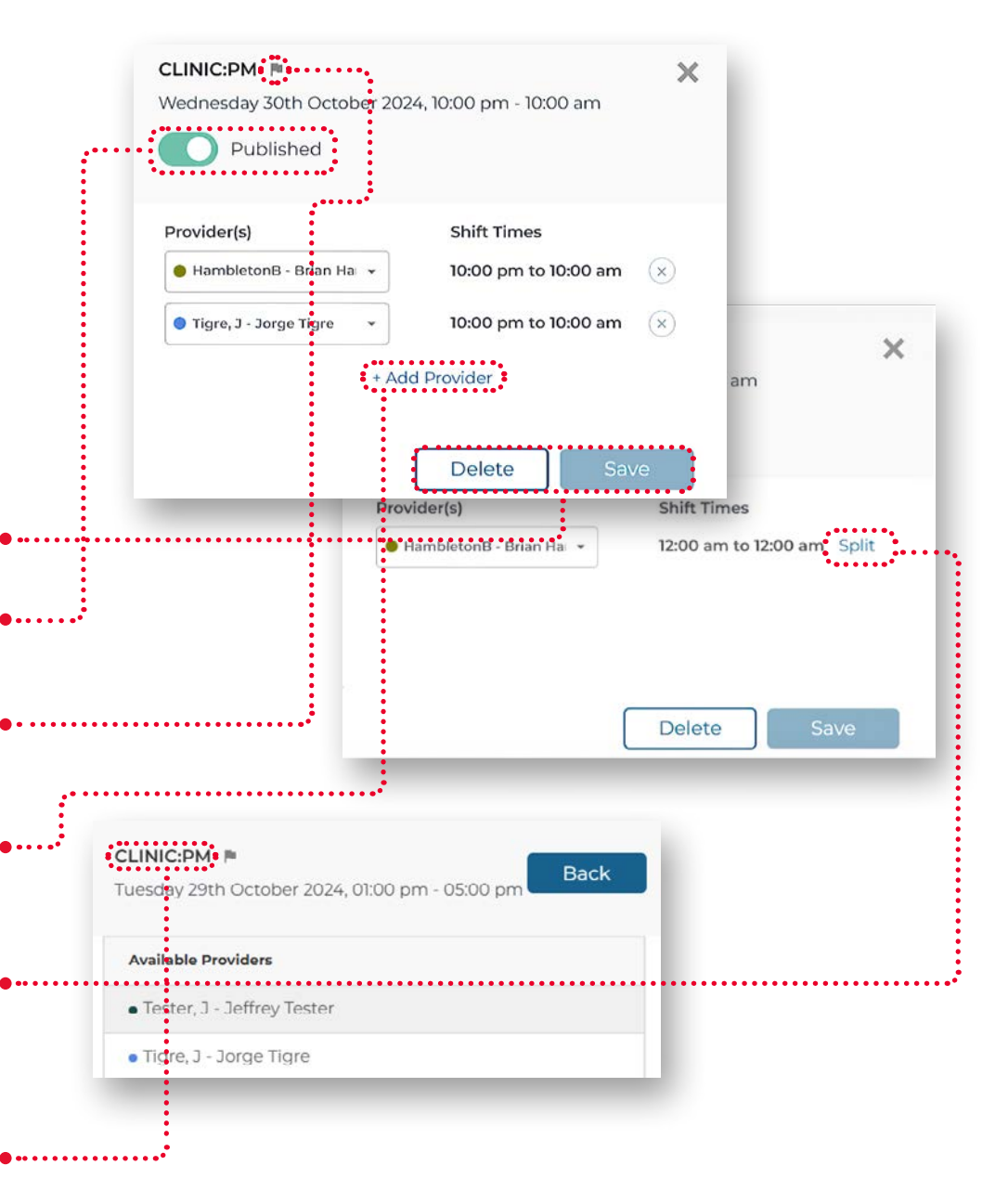

#### Single Day Window

You can schedule any available Job for the selected date. For Jobs allowing only one person per day, a select list for the Provider will appear. If multiple Providers are allowed, you will see the **Multiple Providers** option along with the number already assigned for that day. Check the elements from the Single day Window below:

+ Add Note: To know more about this functionality, check the Notes section.

Job Name and Start Time support sorting.

For Jobs with multiple Providers, the text Multiple providers will display with the number of assignees. Click this text to expand the form and manage assignments. While the form is open, the **Save** button in the header is disabled. To re-enable the **Save** button, you must complete the assignment by clicking **Cancel**, **Apply**, or the **Multiple Providers** text.

Published assignments that do not allow multiple Providers can be split. Splits will display as **Split Shift** with the number of splits, which you can click to expand the form. To save the main form, you must click **Cancel**, **Apply**, or collapse the Split Shift form before the **Save** button is reenabled. Refer to the screenshot below.

**Note:** Split Shifts are not supported for draft assignments.

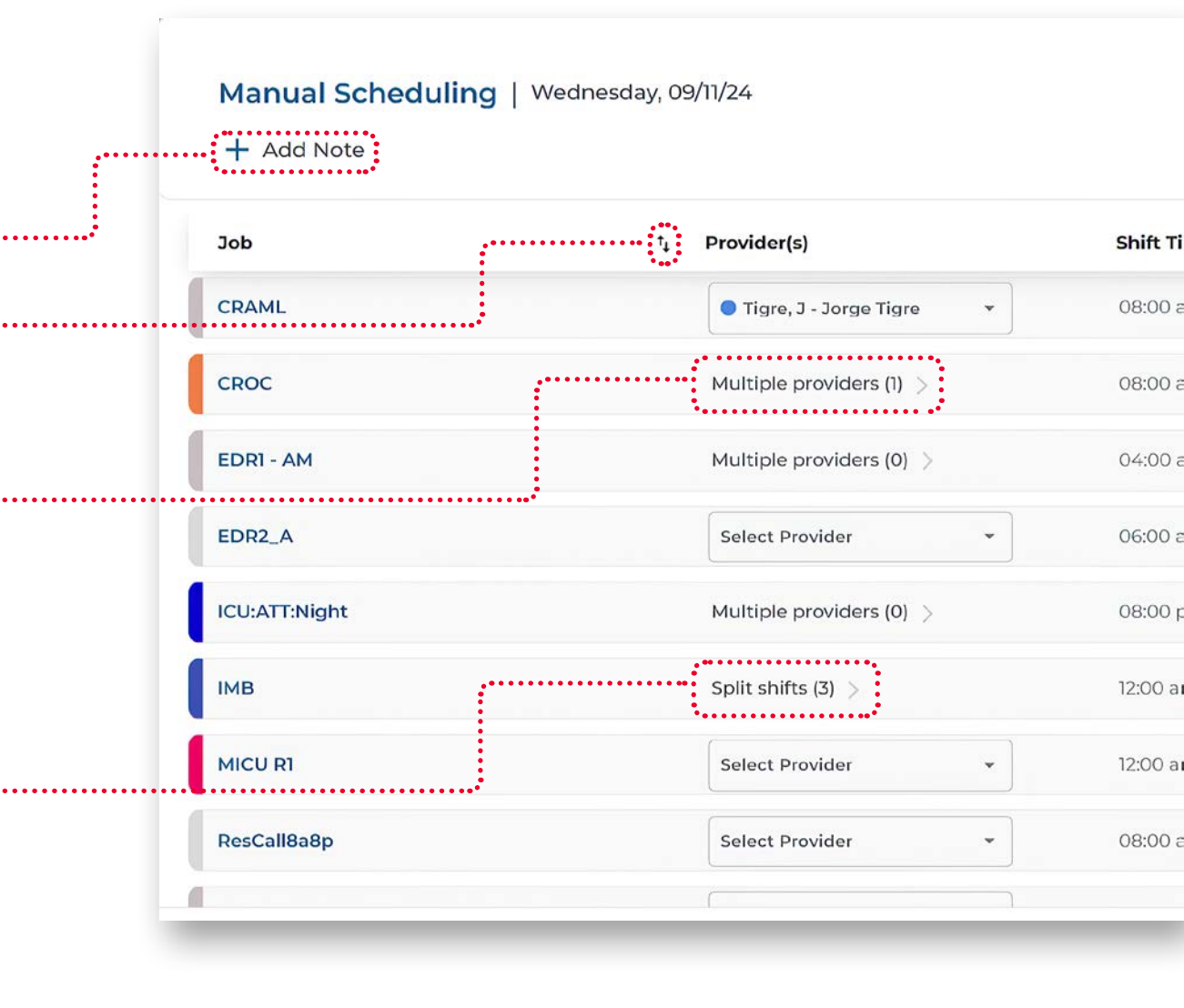

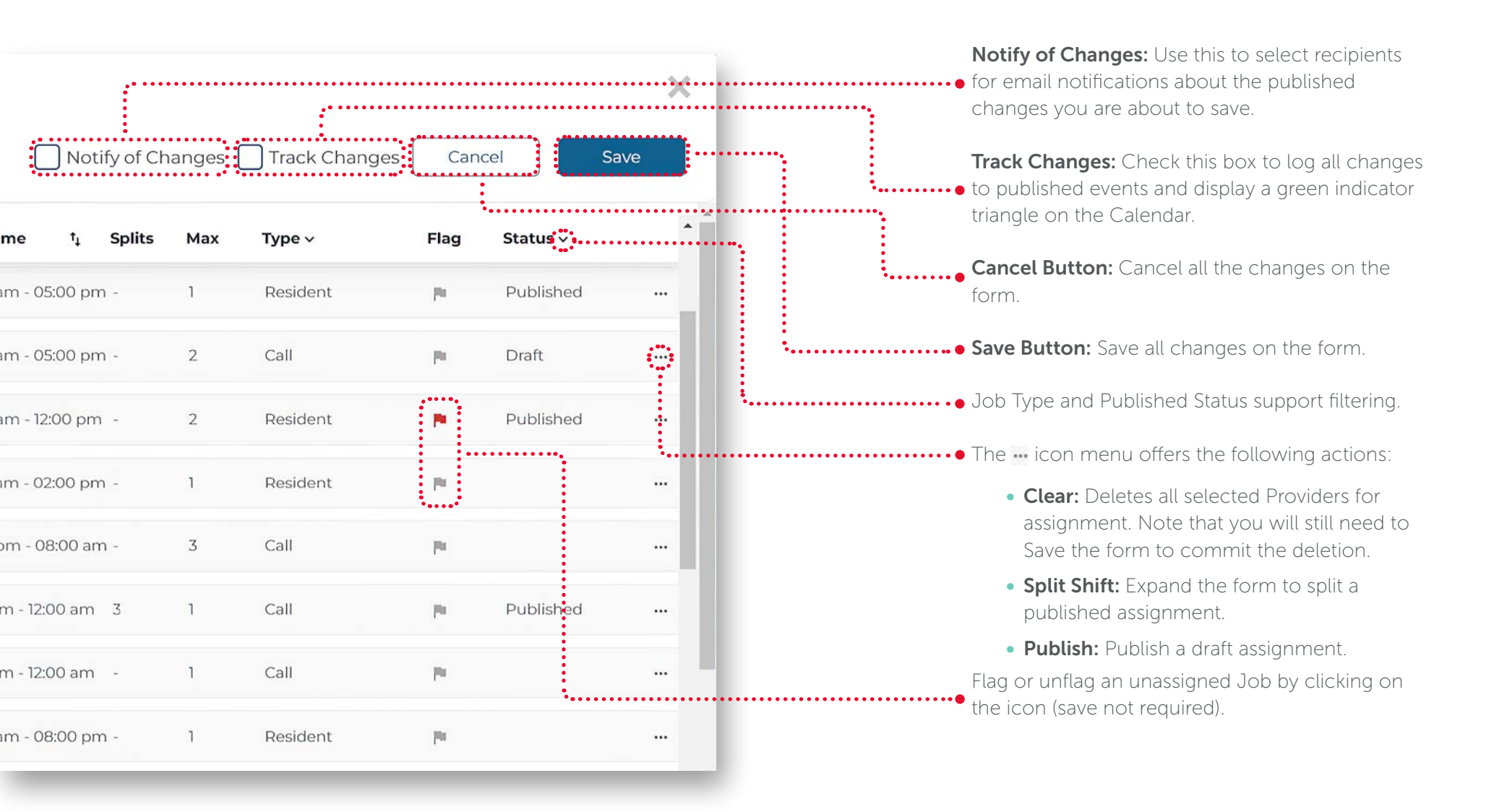

#### **Scheduling Actions**

This section describes tools to help you easily create and manage your schedules using the New Calendar:

- Range: This option allows you to schedule a selected Job for consecutive days while still respecting daily Provider limits and constraints. Enter the Start Date and End Date, select the Job to schedule, and press the Next button to select a Provider to assign.
- Unschedule: This option allows you to unschedule multiple Jobs and Providers simultaneously, whether they are Draft or Published events. You can also Preserve Holidays or Do Not Preserve Holidays from the Calendar and select the Days of the Week between the specified Start Date and End Date.
- **Erase Flags:** By selecting this option, you can delete all flags on the Calendar for the specified **Start Date** and **End Date**, as well as for the selected Days of the Week, Holidays, and Jobs.
- New template: This option allows you to save and reuse a specific schedule, making it easier to replicate. To learn more about using Templates, refer to the Template Scheduler Guide.
- **Quick Assign:** This feature allows you to rapidly create and delete assignments for a selected Job or Provider. Quick Assign is only available in the List Views. Refer to the Quick Assign section below for details.

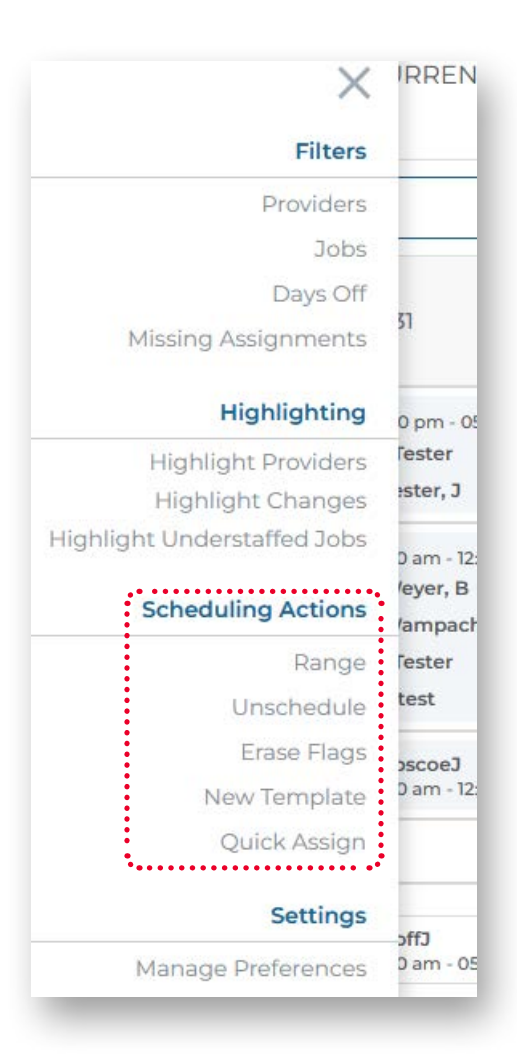

#### **Quick Assign**

If you select **Quick Assign** while in the Jobs List View, the right panel will expand and list all Providers in the schedule. Click on the Provider you wish to use for the Quick Assign Mode:

- With a single click on any available and unassigned Job you can assign your selected Provider. If a Job allows multiple Providers and has not reached the maximum for the day, you can single click on the cell to add your Provider to the assignee list.
- Any existing assignments for your selected Provider can be single clicked to delete the assignment.

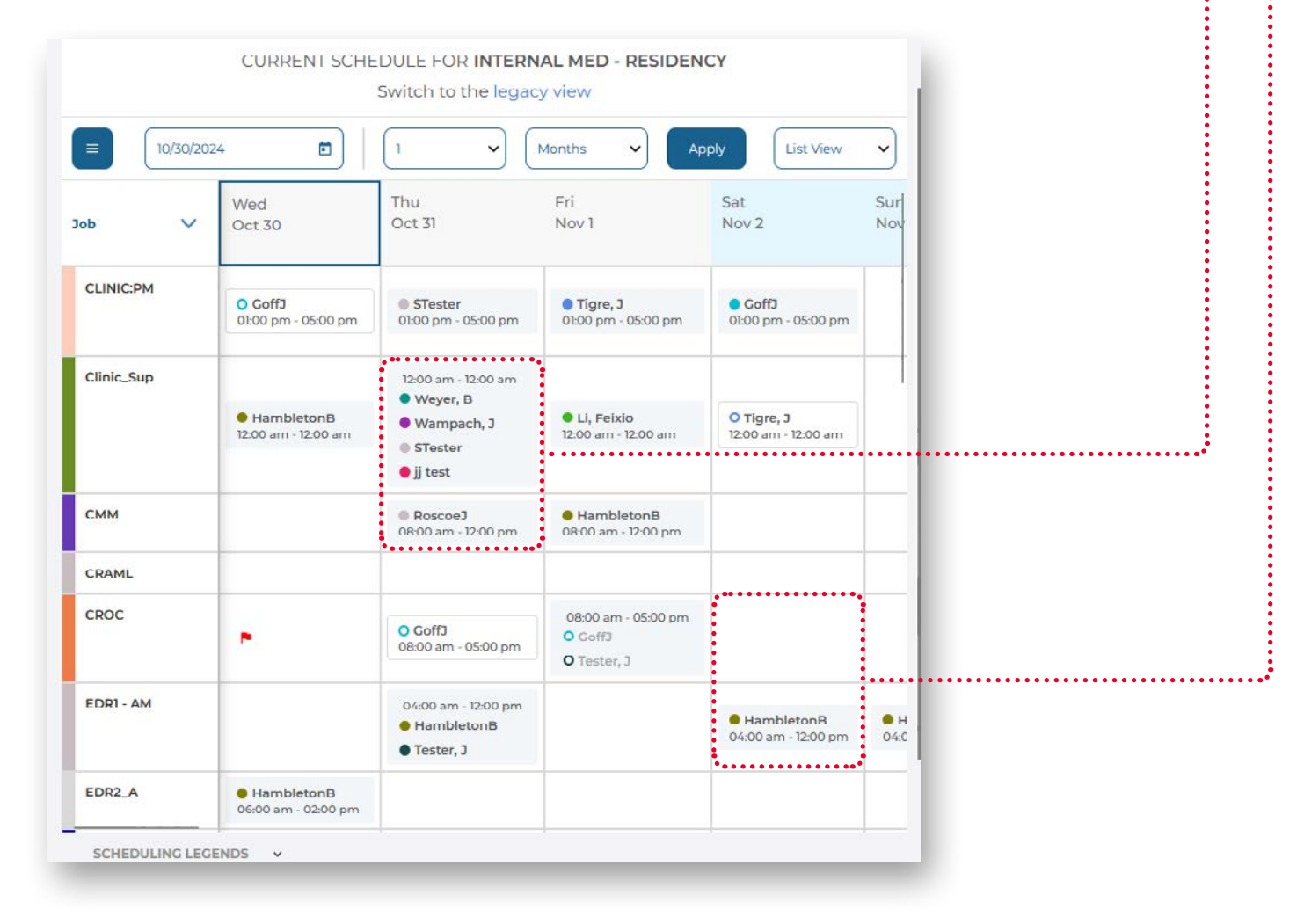

#### Change your selected Provider to Quick Assign Mode by clicking the **Change Quick Assign Provider** button.

As you are scheduling in Quick Assign Mode, the number of assignments you have created will be incremented.

Any assignments that violate your validation criteria will be listed in the Violations section. Each violation represents an assignment that your Quick Assign Provider is unavailable to perform based on your Validation Criteria settings. Expand the section to review each assignment that you made and the reasons that triggered the violation. Click the **Delete** option for any violation to immediately revert the assignment.

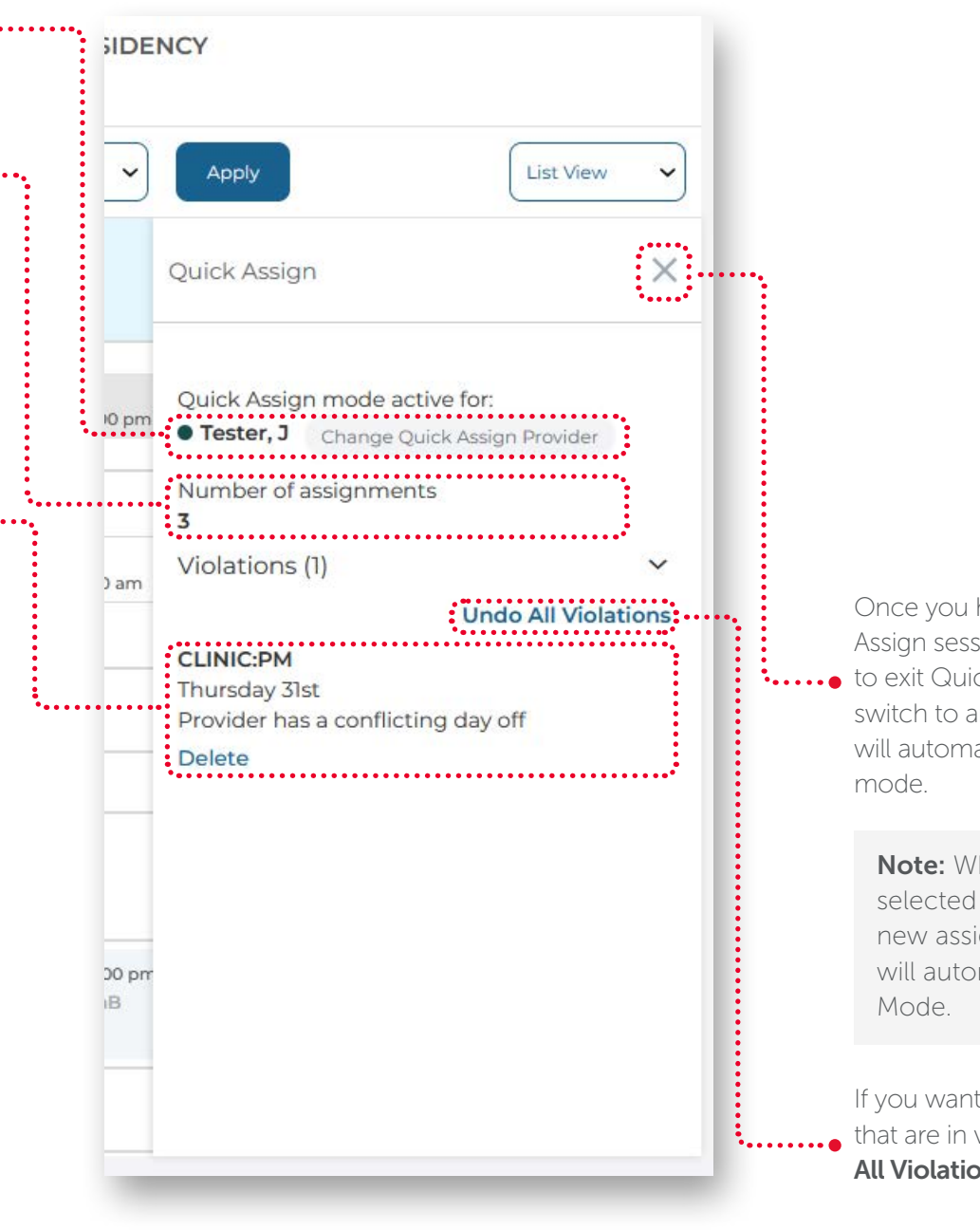

Once you have finished your Quick Assign session, click the X button
to exit Quick Assign mode. If you switch to another view, the Calendar will automatically exit Quick Assign mode.

> Note: When Draft Mode is selected in your **Settings** all new assignments you create will automatically be in Draft Mode.

If you want to delete all assignments that are in violation, click the **Undo All Violations** button.